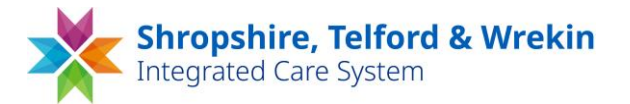

## Accessing the ICS Learning Management System

There are three different methods you can use to access/login to the learning Management System.

#### Method 1

If you have been advised an account on the system has been set up for you please follow the instructions below:

You will receive an email from <u>no-reply@mel-lms.uk</u> with your login details for the platform. The email will provide the following details:

Here are your log on details for the STW Learning Portal website.

URL: https://mel-lms.uk/stw\_stp2

Username: This will be your email address

Your password: This will be unique to you and can be changed once logged in.

If you have any problems logging on to the system, please email Ed Steeds MBA, Momentum e-Learning Limited on ed@momentumelearning.com

Best regards, STW Team

If you do not receive the email, please check your spam/junk folder.

If you cannot locate the email, please follow the instructions for Method 2 below.

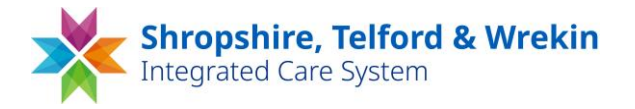

### Method 2

If you do not receive the email providing you with your login details for the platform , you can log into the site using the following link:

### URL: https://mel-lms.uk/stw\_stp2

On the home page type in your **username**. This is set as your work email address.

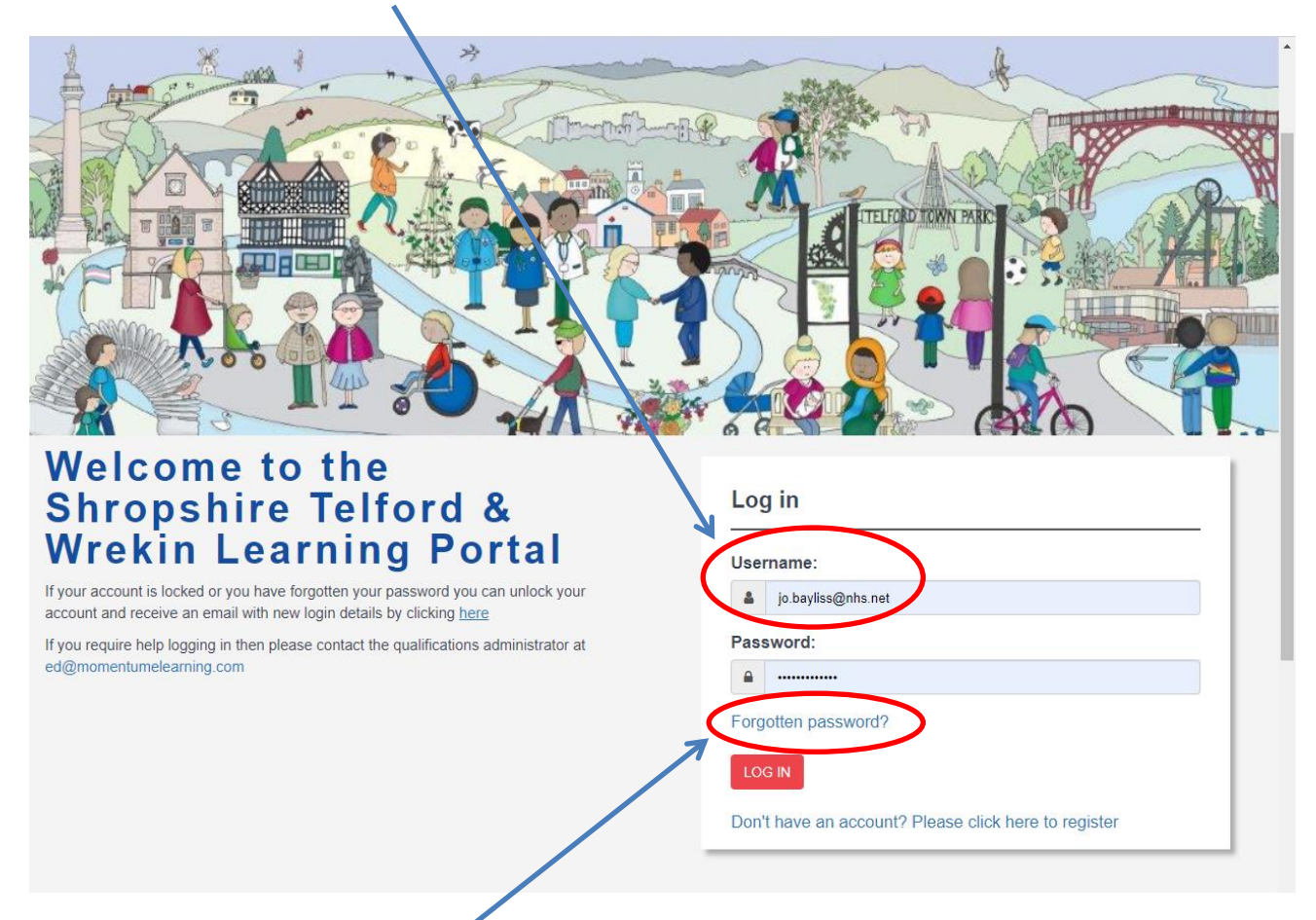

Then click on the **forgotten password** link.

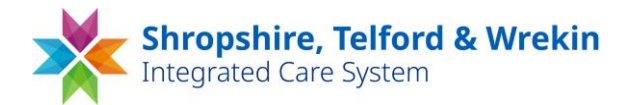

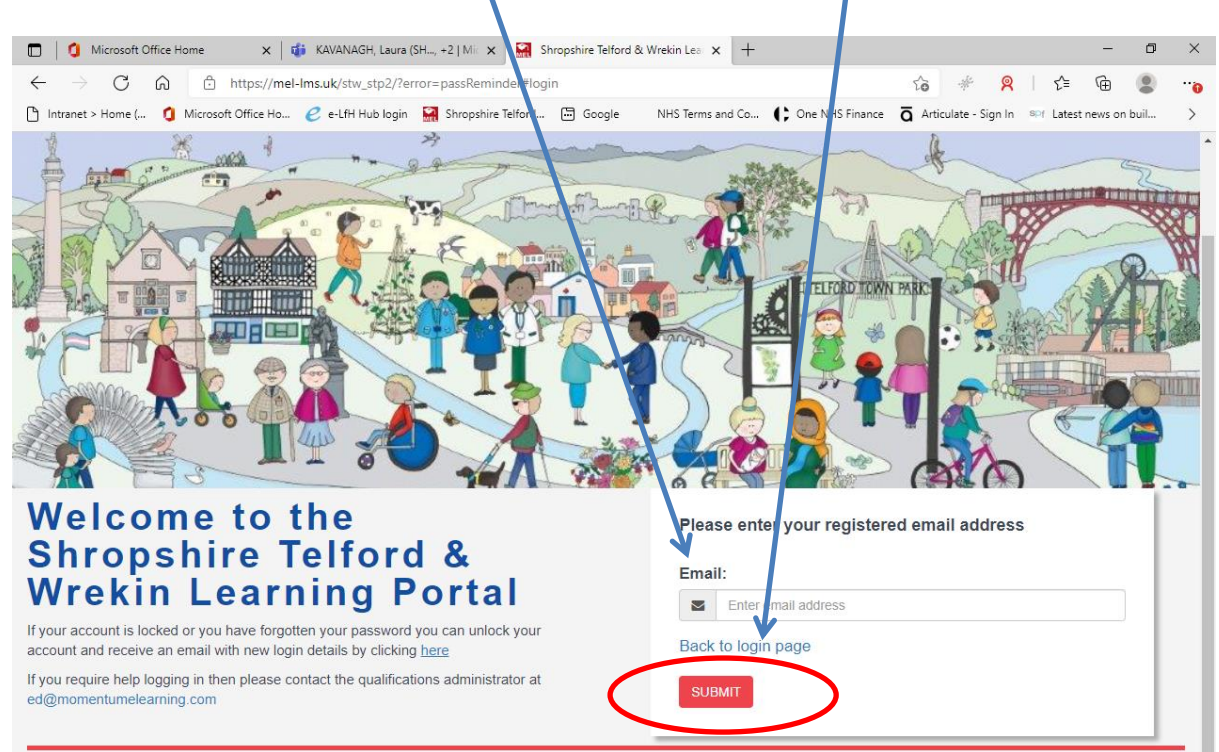

### On the next screen enter your email address and click the SUBMIT button:

You will then receive an email advising the following – again this may be found in your junk / spam folder:

From: <u>no-reply@mel-lms.uk</u> Date: XX XXXXX 2021 at 15:26:20 BST To: <u>XXXXXXXX</u> Subject: STW Learning Portal - Password reset

Here are your log on details for the STW Learning Portal website.

URL: <u>https://mel-lms.uk/stw\_stp2</u>

Username: jojobayliss@msn.com

Your password: 67V3XbcW

If you have any problems logging on to the system, please email Ed Steeds MBA, Momentum e-Learning Limited on <u>ed@momentumelearning.com</u>

Best regards, STW Team

Use these details to login to the site.

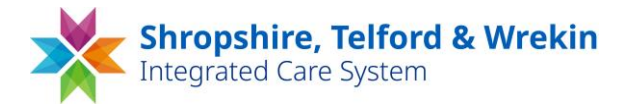

#### Method 3

If you do not already have account with the LMS you can create your own by clicking on the **Don't have an account? Please click here to register** 

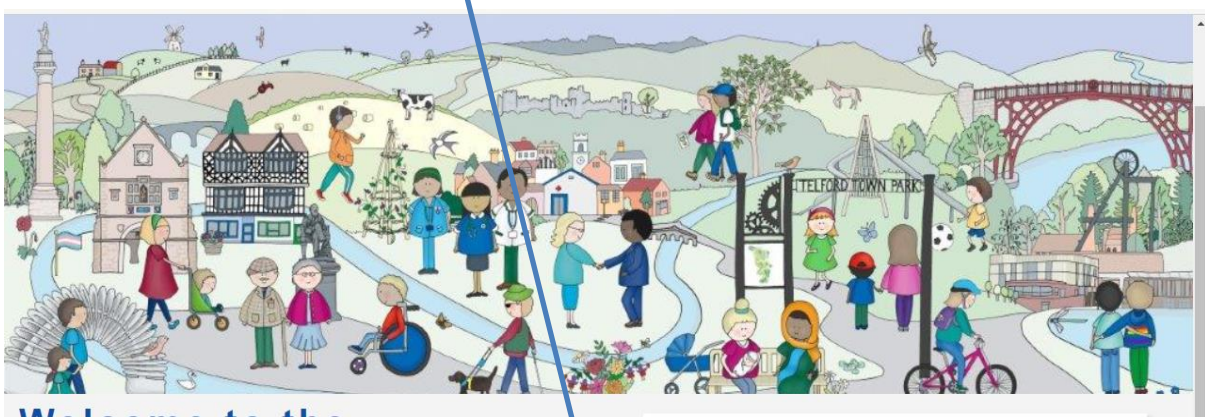

# Welcome to the Shropshire Telford & Wrekin Learning Portal

If your account is locked or you have forgotten your password you can unlock your account and receive an email with new login details by clicking <u>here</u>

If you require help logging in then please contact the qualifications administrator at ed@momentumelearning.com

| Jsei | rname:             |
|------|--------------------|
| 4    | jo.bayliss@nhs.net |
| Pass | sword:             |
|      |                    |

#### You can then create your own account by completing the required details:

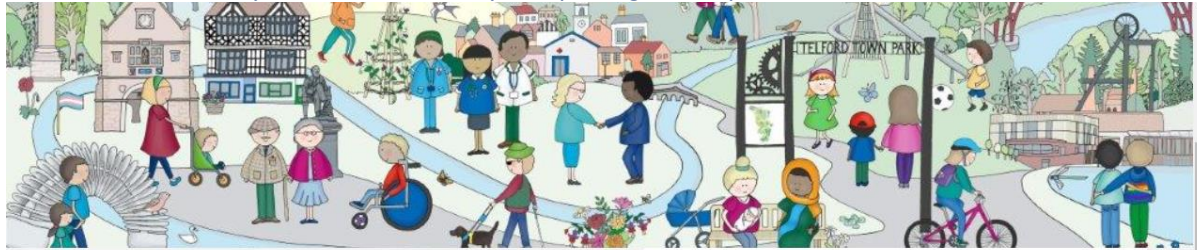

# Welcome to the Shropshire Telford & Wrekin Learning Portal

If your account is locked or you have forgotten your password you can unlock your account and receive an email with new login details by clicking <u>here</u>

If you require help logging in then please contact the qualifications administrator at ed@momentumelearning.com

#### Please register to create a new account

| -    | Enter first name                                 |   |
|------|--------------------------------------------------|---|
| Surn | ame:                                             |   |
| 4    | Enter sumame                                     |   |
| Ema  | 11:                                              |   |
|      | Enter email address                              |   |
| Co   | ovid Vaccination CP O STW Domiciliary Care Staff |   |
| Job  | role:                                            |   |
| Plea | ase select                                       | v |
| Back | to login page                                    |   |
|      |                                                  |   |

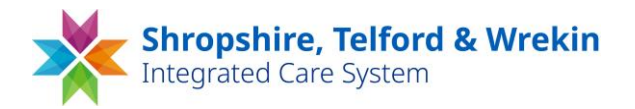

Currently you will need to select the STW Domiciliary Care Staff to access this module and for staff accessing training to support the vaccination roll out, please select the COVID-Vaccination CP option.

Further options / alternative options will be made available when content for new programmes has been finalised.